# **APLD** Learner Guide

## Contents

| Self-Registration     | 2 |
|-----------------------|---|
| Register for a Course | 3 |
| Launch a Course       | 3 |
| Bulk Enrollment       | 4 |
| Certificate Download  | 5 |

#### Self-Registration

- 1. Log in to Genius, <u>https://azed.geniussis.com/PublicWelcome.aspx</u>
- 2. Select Create Account

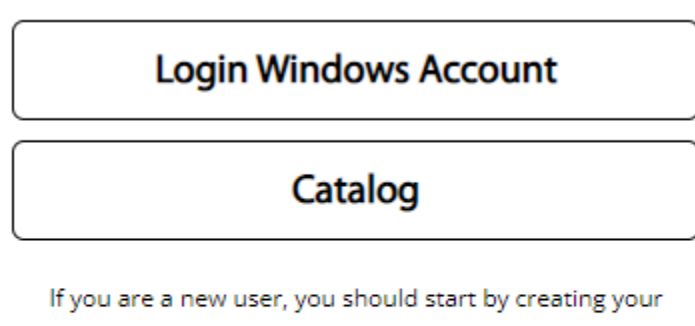

account.

**Create Account** 

3. Select Register

# Registration

### Already Have an Account?

- or -

New to the Learning Portal? Create your account below. By clicking on register, you agree with our Usage Terms.

Register

- 4. Enter the required information
  - a. First Name
  - b. Last Name
  - c. Email
  - d. Confirm Email
- 5. Select Register

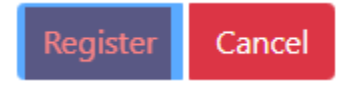

- 6. Registration email will be delivered to your mailbox
- 7. Open the email and select the verification link or browser link to create your account password
- 8. Once completed, browse to https://azed.geniussis.com/PublicWelcome.aspx
- 9. Select Login Windows Account and enter your credentials

#### Register for a Course

- 1. Log in to Genius, https://azed.geniussis.com/PublicWelcome.aspx
- 2. Select Register for Course
- 3. Select Register for each course you would like to take

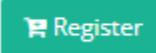

4. Select your cart and Proceed to Checkout

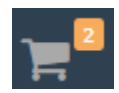

- 5. Confirm items in your cart and select your payment method
- 6. Enter any required information
- 7. Select Make Payment

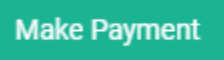

#### Launch a Course

- 1. Log in to Genius, https://azed.geniussis.com/PublicWelcome.aspx
- 2. Select a course from your Active Courses section on the Dashboard

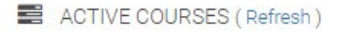

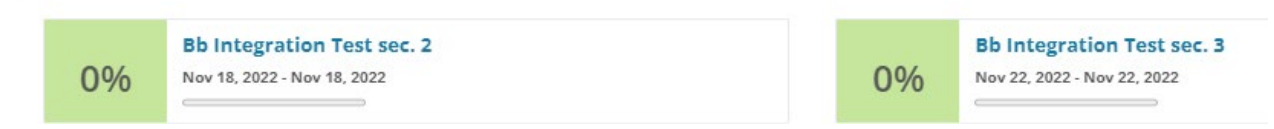

#### Bulk Enrollment

- 1. Log in to Genius, <u>https://azed.geniussis.com/PublicWelcome.aspx</u>
- 2. Select the drop down next to Learner and select Switch to Bulk Nominate

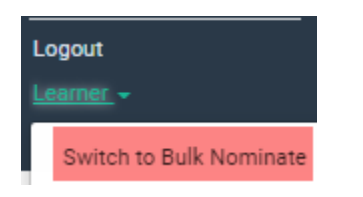

- 3. Select Learners | Nominate
- 4. Enter each learner to enroll in the Choose a Learner field

#### 1. Choose a Learner

| TestMbx1, ADECloud × | TestMbx2, ADECloud × | TestMbx3, ADECloud × |
|----------------------|----------------------|----------------------|
| ₩Add new Learner     |                      |                      |

- 5. Select Nominate for the course you wish to enroll learners
- 6. Review the course summary

Bulk Nominate option moving forward.

- 7. Select Confirm
- Enter the payment method to complete the course registration
  Note Learner must have an Active ADE Connect account and must log into APLD and save the informational questionnaire. Process only needs to be completed on the first login to APLD. Learner will be available in the

#### Certificate Download

- 1. Log in to Genius, <u>https://azed.geniussis.com/PublicWelcome.aspx</u>
- 2. On the Dashboard, select the completed course
- 3. Select the **Download Certificate** option

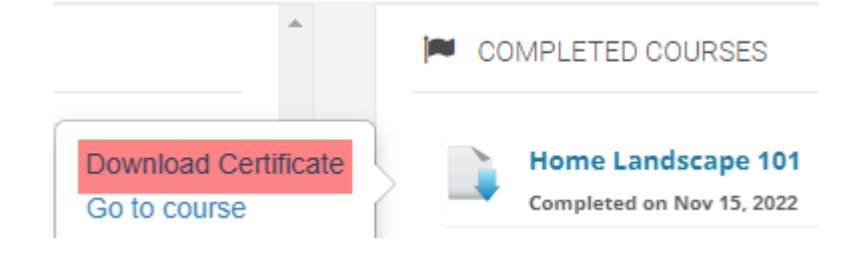